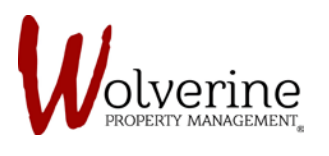

TENANT PORTAL

# LEASE AGREEMENT

Please be sure to read through all of the terms and conditions of the LEASE AGREEMENT.

This is a binding contract, so it benefits both parties that you read through the terms carefully.

Make sure to scroll down to the very bottom of the page to complete and read through all parts of the lease.

Image 1:

| Lease Agreement | Lease Agreement     | Download Agreem                    | Community Events                                                         |
|-----------------|---------------------|------------------------------------|--------------------------------------------------------------------------|
| Auto Pay        |                     |                                    | No events                                                                |
|                 | Landlord Info       |                                    | Lise a SAFER and MORE                                                    |
| Insurance       | Name:               | Wolverine Property Management      | SECURE method to pay your                                                |
|                 |                     | rental agent for Landlord Yi Zhang | rent<br>With our pre-authorized payment                                  |
|                 | Address:            | 530 Avonwick Ave, Mississauga,     | option, your rent payments are much<br>more secure, saving you both time |
|                 |                     | Ontario Canada, L5R 3M9            | duplication, fraudulent bank-account                                     |
|                 | Lease Info          |                                    | access and late payment issues. Setup AutoPay                            |
|                 | Building:           | 8 Student House, 308 Hawthorn St,  | Current Weather                                                          |
|                 |                     | Waterloo, Ontario Canada, N2L 3N4  | Current Weather                                                          |
|                 | Unit:               | B-1                                | ( 20°                                                                    |
|                 | Floorplan:          | 308H-4B-BC                         | Showers                                                                  |
|                 | Included Utilities: |                                    | Max: 21° / Min: 20°                                                      |
|                 | Lease Term          |                                    |                                                                          |
|                 | Lease From:         | 09/01/2017                         |                                                                          |
|                 | Lease To:           | 08/31/2018                         |                                                                          |
|                 | Lease Options       |                                    |                                                                          |
|                 | Monthly Unit Rent:  | \$480.00                           |                                                                          |

IMPORTANT: Located in the top right corner is a button marked [Download Agreement]. By clicking this button it will download a copy of the LEASE AGREEMENT which you can print out and manually sign if you wish to do so, or simply keep for your own records.

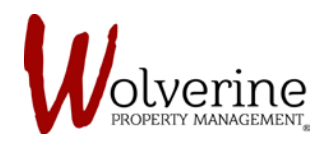

The portal allows both the tenant and the guarantor to digitally sign the lease as a simple, accessible and secure option to printing all pages off and having to manually sign.

Image 2:

| Losso Agroomont | Tenants                                                                                                    | Community Events                                                                                                    |
|-----------------|----------------------------------------------------------------------------------------------------|----------------------------------------------------------------------------------------------------|
| Lease Agreement | Jane Doe, Tenant                                                                                                    | No superior                                                                                                    |
| Auto Pay        | Terms                                                                                                    | No events                                                                                                    |
| Insurance       | Prior to terminating the tenancy;<br>Prior to terminating the tenancy, the Tenant is required to give written notice to the Landlord. A Tenant must give 90 days' written notice, and the termination date cannot be earlier than the final day of the lease.           Image: Terminating the termination of the termination of termination of the termination of the termination of termination of terminati | Use a SAFER and MORE<br>SECURE method to pay your<br>rent<br>With our pre-authorized payment<br>option, your rent payments are much<br>more secure, saving you both time<br>and worry regarding cheque<br>duplication, fraudulent bank-account<br>access and late payment issues.<br>Setup AutoPay<br>Current Weather |
|                 | Appliances: Appliances will be supplied and maintained in working order as it complies with the Residential Tenancies Act as indicated below: 1. Kitchen: Stove, Refrigerator, Microwave 2. Laundry, Washer, Orger 3. Other; Furnace, Hot Water Heater                                                                                                    |                                                                                                    |
|                 | Condition of Premises: The Landlord shall at all times maintain the premises provided by him/her in a condition that complies with the Residential Tenancies Act.                                                                                                    | Aax: 21° / Min: 20°                                                                                                    |
|                 | Rent Due Date: The rent shall be payable in advance on or <u>before the</u> 1 <sup>61</sup> day of each month.      Enter Your Initials                                                                                                    |                                                                                                    |
|                 | Schedules:                                                                                                    |                                                                                                    |

**IMPORTANT**: Be sure to carefully read and check the agree boxes.

Follow the prompt from the portal if it asks for your initials.

This example account is in the name of Jane Doe.

The initials would be: JD

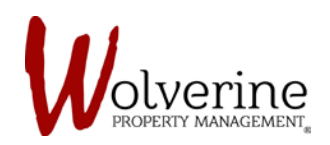

## Image 3:

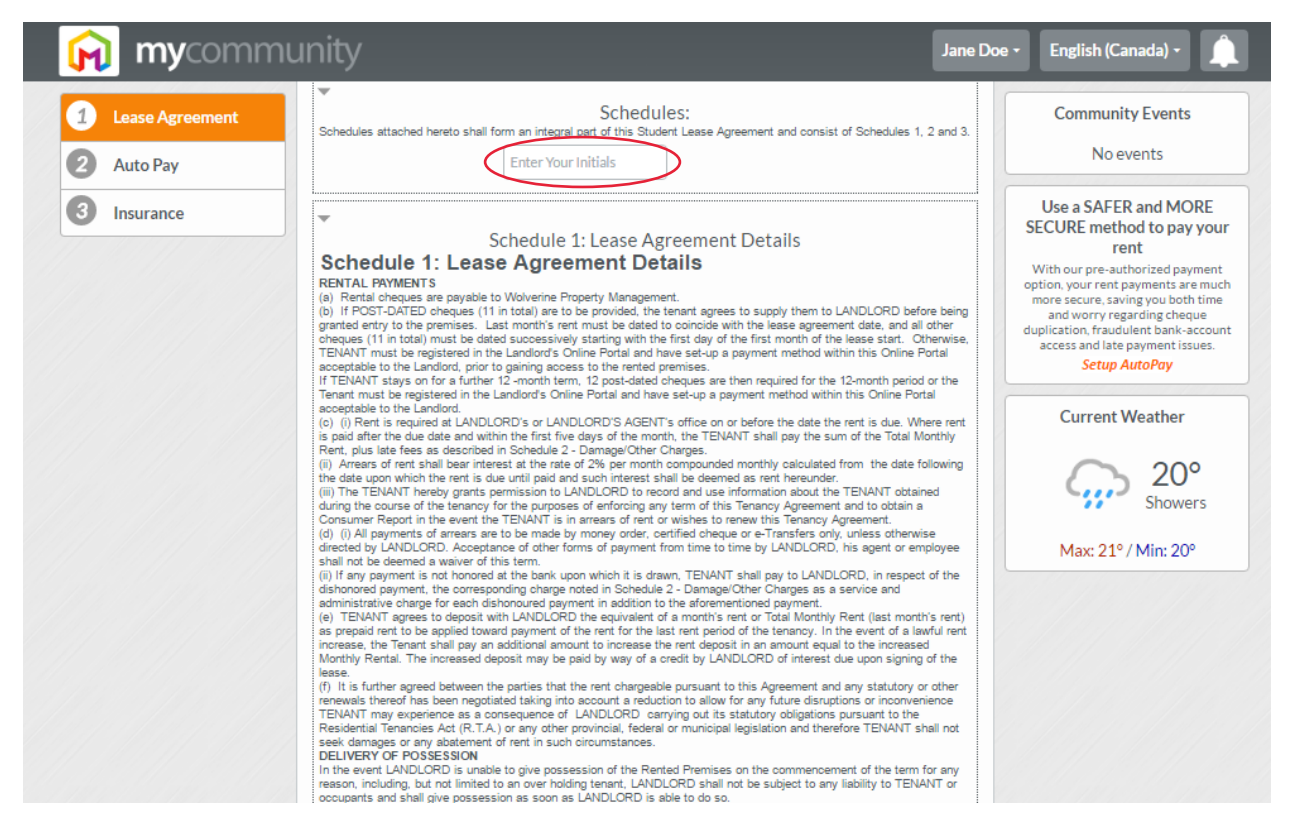

#### Image 4:

| 🙀 mycommu         | inity                                                                                                    | Jane Doe 🔻                                                                                                    | English (Canada) 👻 🔔                                                                                                    |
|-------------------|----------------------------------------------------------------------------------------------------|----------------------------------------------------------------------------------------------------|----------------------------------------------------------------------------------------------------|
| 1 Lease Agreement | Residential Tenancies Act (R.T.A.) or any other provincial, federal or municipal legislation and therefore TENANT s<br>seek damages or any abatement of rent in such circumstances.<br>DELIVERY OF POSSESSION<br>In the event LANDLORD is unable to give possession of the Rented Premises on the commencement of the term f                                                                                                    | hall not                                                                                                    | Community Events                                                                                                    |
| 2 Auto Pay        | reason, including, but not limited to an over holding tenant, LANDLORD shall not be subject to any liability to TENA<br>occupants and shall give possession as soon as LANDLORD is able to do so.<br>Failure to give possession on the date of commencement of the term shall not in any way affect the validity of this T                                                                                                    | enancy                                                                                                    | No events                                                                                                    |
| 3 Insurance       | The adde to give possession on the relie payable under this lease will be adjusted to that TENAIT will only be responsible for from the exercised built the Rented Premises in wherease will be adjusted to that TENAIT will only be responsible for from the exercised built the Rented Premises in the adjusted to that TENAIT will only be responsible for from the exercised built the Rented Premises in the exercised built the Rented Premises in the exercised built the Rented Premises in the exercised built the Rented Premises in the exercised built the Rented Premises in the exercised built the Rented Premises in the exercised built the Rented Premises. This adjusted to the TENAIT is exatisfied with the physics condition of the Rented Premises. This aggreement shall be enclusive evidence that TENAIT is exatisfied with the physics condition of the Rented Premises and adjust to the Internation of the Rented Premises and adjust to the Internation of the Rented Premises and adjust to the Internation of the Rented Premises and adjust to the Internation of the Rented Premises and the adjust to the Internation of the Internation of | the cases, other of the case of the case o | <section-header><section-header><section-header><text><text><text><text><text></text></text></text></text></text></section-header></section-header></section-header> |

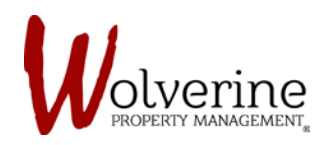

### Image 5:

| 🙀 mycomm          | unity Jane                                                                                                    | voe 🔹 English (Canada) 🔹 🔔                                                                                                    |
|-------------------|----------------------------------------------------------------------------------------------------|----------------------------------------------------------------------------------------------------|
| 1 Lease Agreement | It is agreed that any request for maintenance or repairs not made via e-mail shall not be the subject of any legal proceeding<br>by TENANT against LANDLORD in a court of law or before a tribunal of competent jurisdition. It is further agreed that,<br>upon written notice to LANDLORD of any repairs or maintenance that LANDLORD is required to undertake by law or<br>under this Agreement, TENANT, except in the case of an emergency, shall not call on any person not employed by                                                                                                    | Community Events                                                                                                    |
| 2 Auto Pay        | LANDLORU to affect any repair or maintenance of the Premises.<br>RIGHT OF ENTRY<br>TENANT agrees that LANDLORD, at LANDLORD's sole discretion, shall be entitled to enter the Premises for the purpose<br>of motiving issertiations, experison and experison and experison accounting and experison accounter and experison.                                                                                                    | No events                                                                                                    |
| 3 Insurance       | ILANULCHU to differ any repar or maintenance of the Premises. RIGHT OF ENTRY TENANT agrees that LANDLORD, at LANDLORD's sole discretion, shall be entitled to enter the Premises for the purpose of making inspections, maintenance, repairs and alterations, including renovations and pest control measures, regardless of whether the tenant believes such inspections, repairs, renovations or measures are necessary, and LANDLORD may enter the Premises in the manner as specified under the R.T.A. Is for the purpose of exercising is rights to show or enter the subte hereunder or under the R.T.A. Is for there agreed that LANDLORD exercise of a right of entry under this clause shall not constitute a breach of the covenant with the TENANT apprese that LANDLORD may enter the Premises in the manner as specified under the R.T.A. Is of the purpose of exercising is rights to show or enter the subte hereunder or under the R.T.A. Is for three agreed that LANDLORD exercise of a right of entry under this clause shall not constitute a breach of the covenant with the TENANT apprese that LANDLORD to Secretise of a right of entry under this clause shall not constitute a preach of the covenant with the TENANT schematry written notice outlining when LANDLORD will be emtering the building and for what purpose. All notices from LANDLORD to TENANT will be delivered We TENANT shall not clow into reparse the rate of fire insurance on the building or contents. ACCESS (1) The sidewalks, entry, passageways and stairways used in common shall not be obstructed or used for any purpose other than proper access to and from the Permises. (2) Eleviant is not assigned for the purpose of breyle storage. (3) LANDLORD shall have the right to limit access to the building by delivery services. (4) TENANT shall not permit apprese and the purpose of the building on costs imposed by municipality covenants and agrees not to damage or remove the shade tree, shrubbery, plants, hedges or any other tree or plant which may be in, upon or about the premises, TENANT agree | <section-header><section-header><section-header><section-header><section-header><section-header><section-header><section-header><section-header><section-header><section-header></section-header></section-header></section-header></section-header></section-header></section-header></section-header></section-header></section-header></section-header></section-header> |

#### Image 6:

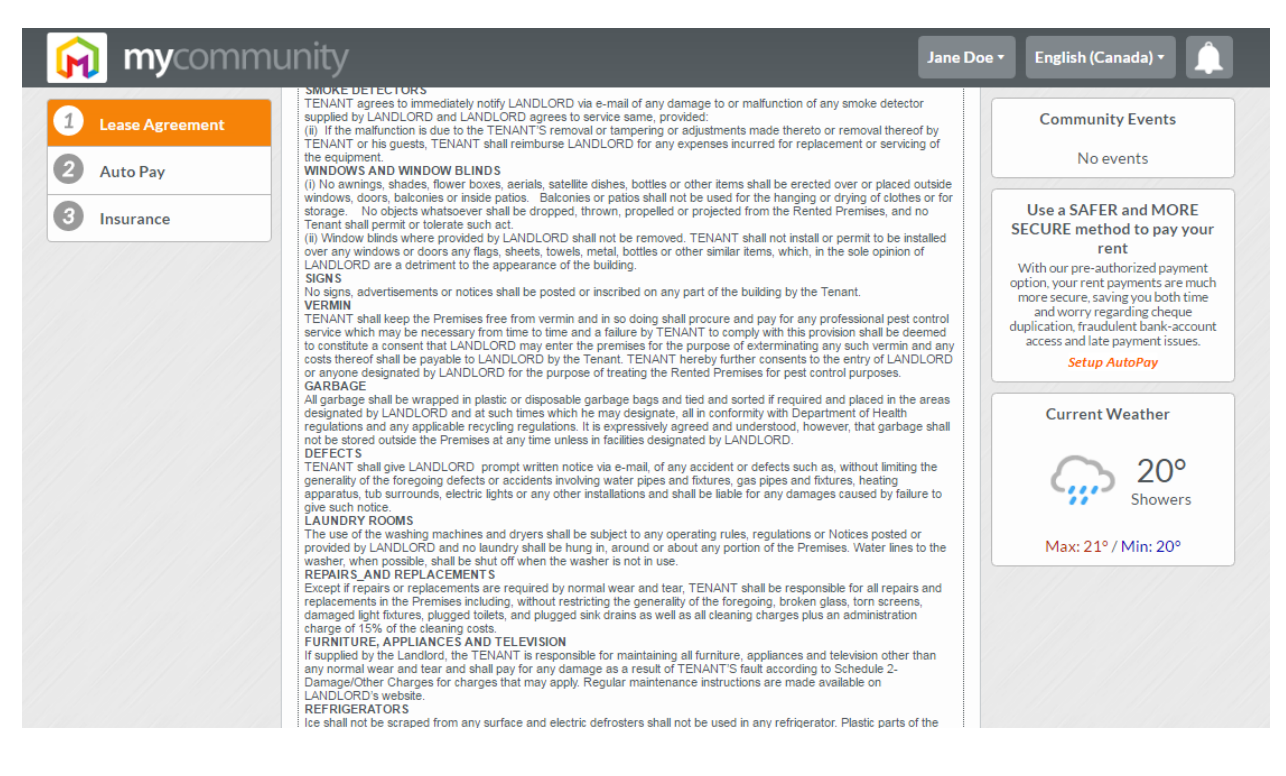

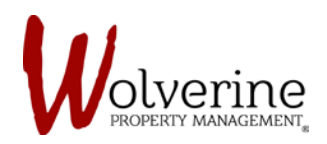

## Image 7:

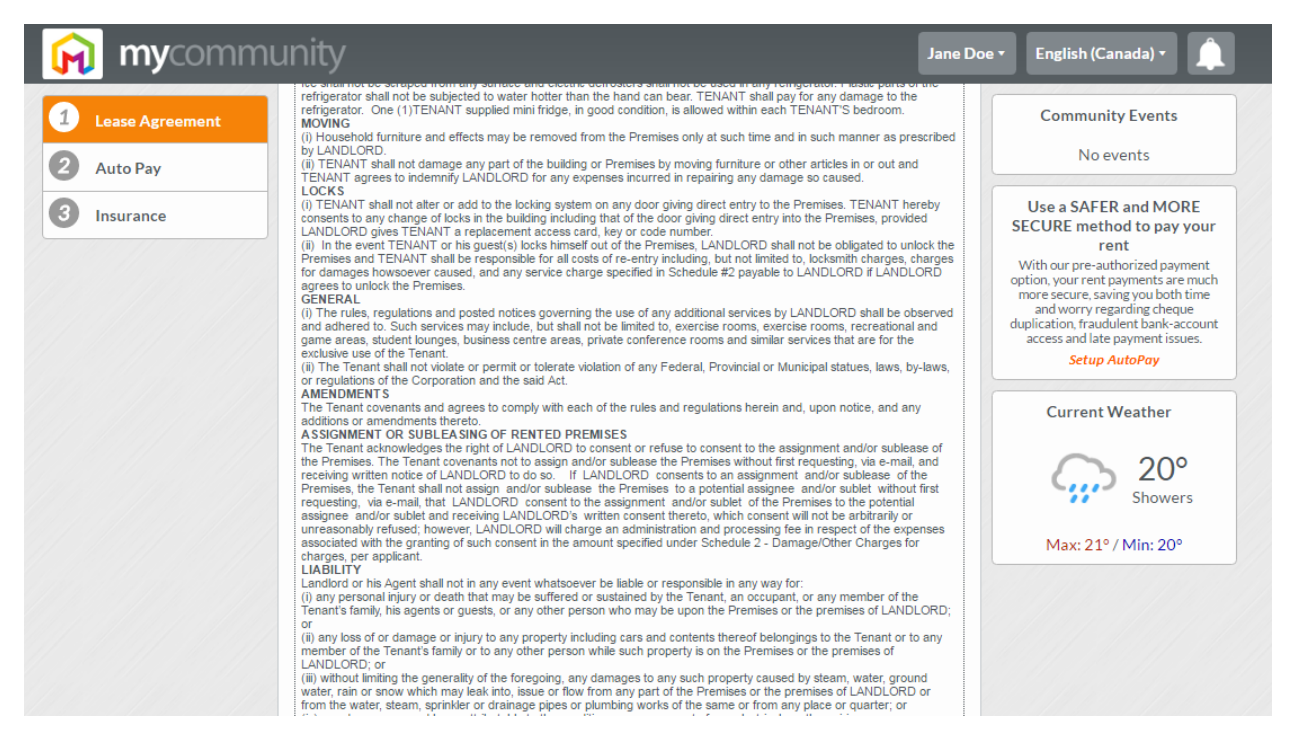

#### Image 8:

| 🙀 mycomm          | unity                                                                                                    | e Doe 🔻 | English (Canada) 🔹 🔔                                                                                                    |
|-------------------|----------------------------------------------------------------------------------------------------|---------|----------------------------------------------------------------------------------------------------|
| 1 Lease Agreement | from the water, steam, sprinkfer or drainage pipes or plumbing works of the same or from any place or quarter; or<br>(iv) any damage caused by or attributable to the condition or arrangement of any electrical or other wiring; or<br>(v) any damage caused by anything done or omitted to be done by any tenants of LANDLORD; or<br>(vi) any damage to or loss of any property left in or on the Premises or the premises of LANDLORD subsequent to the                                                                                                    |         | Community Events                                                                                                    |
| 2 Auto Pay        | Tenant giving up possession of the Premises whether or not said delivery of possession by the Tenant was voluntary,<br>whether caused or attributable to anything done or omitted to be done by LANDLORD, his Agent or any other Tenants of<br>LANDLORD, or any other person, or                                                                                                    |         | No events                                                                                                    |
| 3 Insurance       | <ul> <li>Lenzucho, or any outer person, or</li> <li>(w) any damage to or loss of property incurred by the Tenant as a result of an "Act of God", being such as but not limited to, the following, severe storm, lightning, flood, infestation or vernin or insects etc.</li> <li>DAMAGE TO PROPERTY</li> <li>In the event of damage, destruction or disposition of TENANT'S property, which TENANT believes has resulted from an act or omission of LANDLORD, LANDLORD SAGENT' or Superintendent, TENANT agrees to notify LANDLORD on the next business day, via e-mail, of such damage, destruction or disposition and to provide written particulars of same, including the alleged cause. TENANT Thurfer agrees not to dispose of repair or replace any such property without first only permitting LANDLORD on the spectra. TENANT thurfer agrees not to dispose of the super sense which TENANT believes have resulted from an act of omission of LANDLORD SAGENT or Superintendent, TENANT believes have resulted from an act of mission of LANDLORD SAGENT to Superintendent, TENANT believes have resulted from an act of mission of LANDLORD SAGENT to Superintendent, TENANT believes have resulted from an act of mission of LANDLORD ALDORD, LANDLORD SAGENT or Superintendent, TENANT believes have resulted from an act of mission of LANDLORD SAGENT within TENANT proposes to incur expense. In all cases of damage to property, here and exect outly than those for which TENANT proposes to fruct expense within the stanting.</li> <li>If PREMISES RENDERED UNFIT</li> <li>Ercept where the Premises are nerviewed until for the purposes of TENANT as a result of an "Act of Cod" or the negiptence of LANDLORD. TENANT shall table is a distal be liable to pay the full Monthly Rental during the period when the Premises are unfit for the purposes of TENANT.</li> <li>INSURANCE</li> <li>TENANT shall, during the entire period of this tenancy and any renewal thereod, at his sole cost and expense, obtain and keep in full force and effect. TENANT hallibuit in</li></ul> |         | Use a SAFER and MORE<br>ECURE method to pay your<br>rent<br>With our pre-authorized payment<br>more secure, saving you both time<br>and worry regarding cheque<br>polication, fraudulent bank-account<br>access and late payment issues.<br><i>Setup AutoPay</i><br>Current Weather<br>Que<br>Showers<br>Max: 21° / Min: 20° |

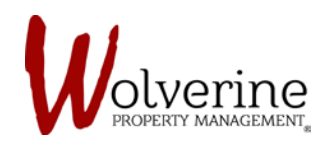

# Image 9:

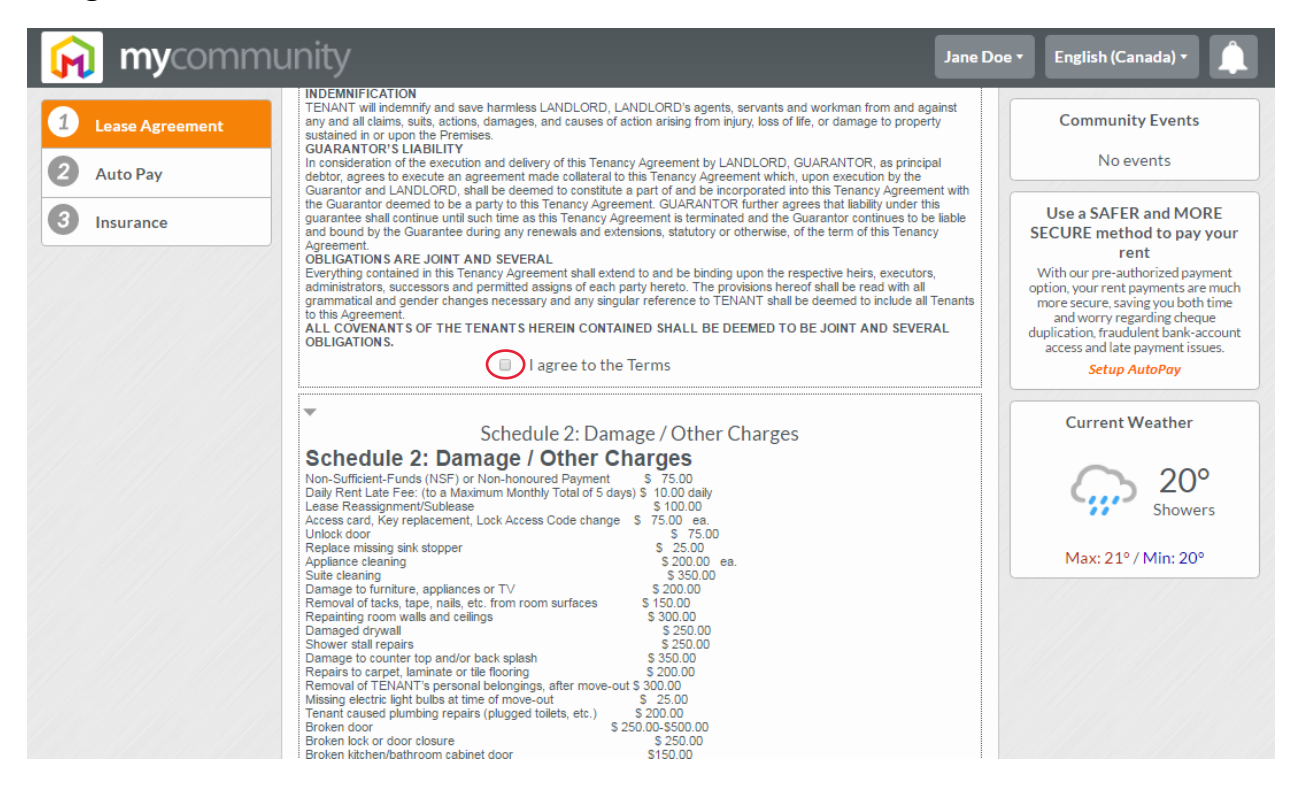

## Image 10:

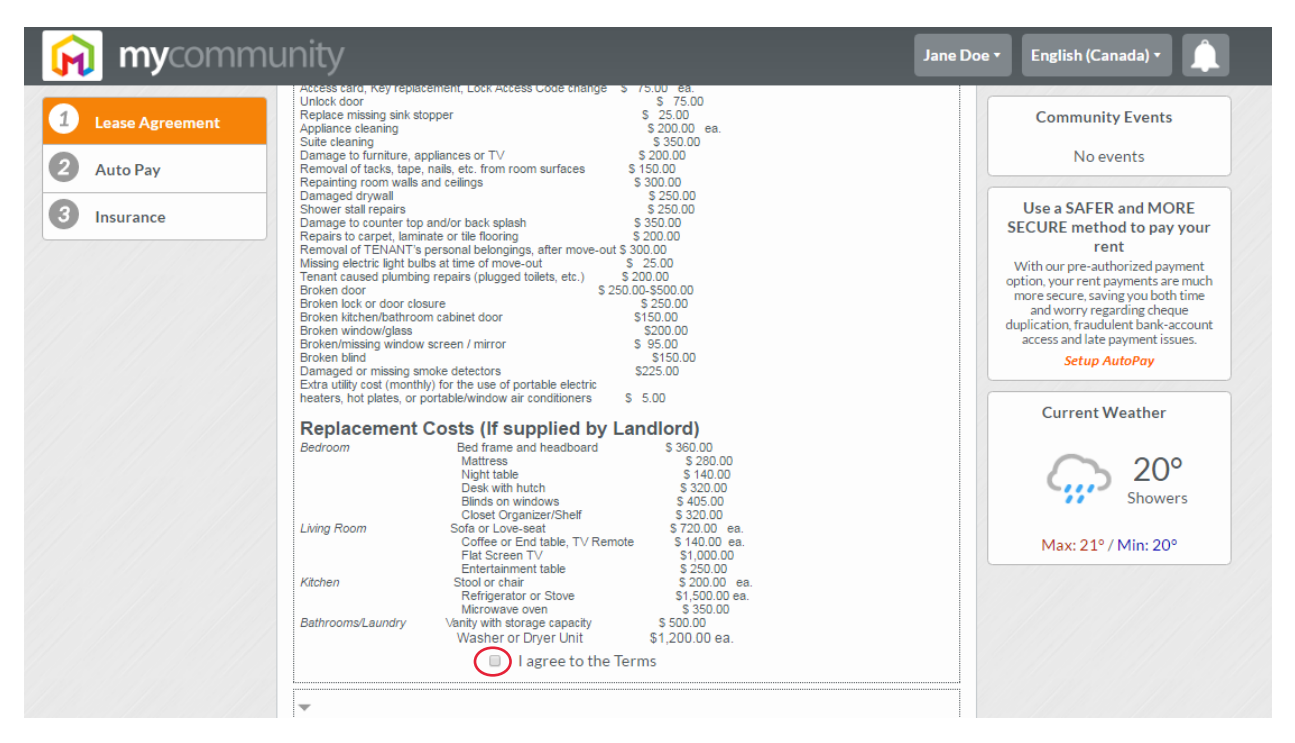

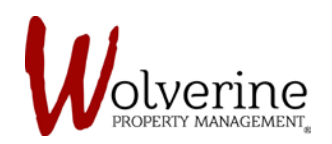

# Image 11:

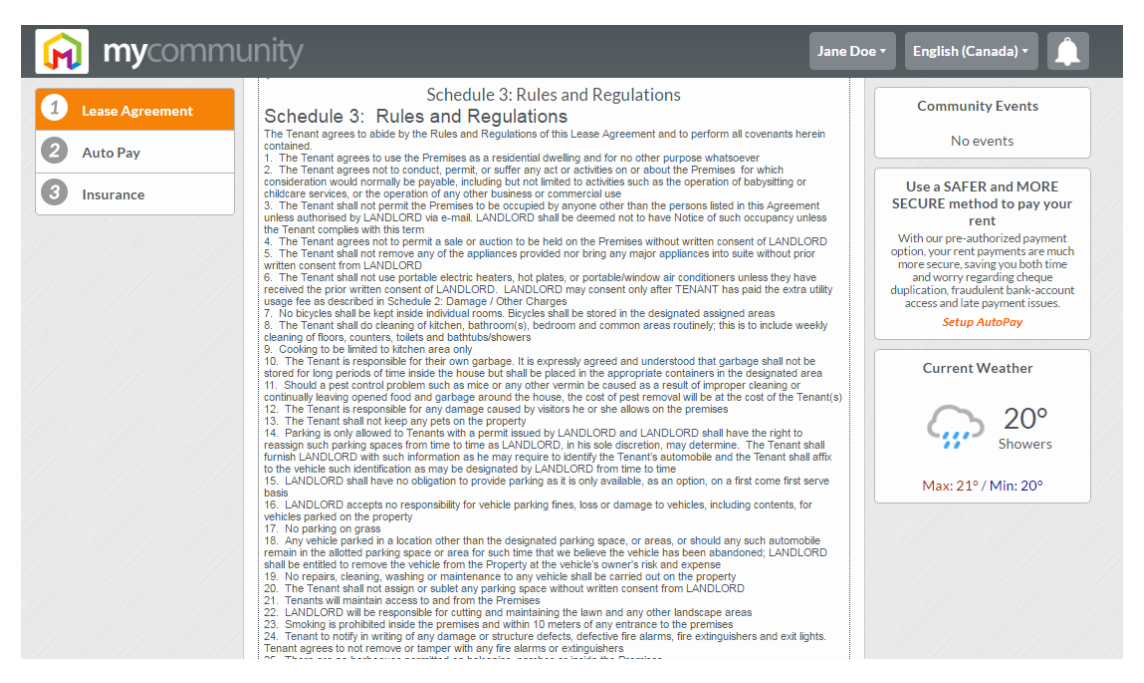

# Image 12:

| 🙀 mycon                                    | nmunity Jan                                                                                                    | Doe • English (Canada) • 🔔                                                                                                    |
|--------------------------------------------|----------------------------------------------------------------------------------------------------|----------------------------------------------------------------------------------------------------|
| Lease Agreement     Auto Pay     Insurance | Premises to LANDLCHCU - Failure to compty with this provision shall render the Tenant lable as per Schedule 2-<br>Diamage/Cher Chargres.<br>32. The premises shall be left flor immediate occupation by the new Tenant, clean, undamaged, and with all furniture<br>belonging to the Tenant and relies removed. Without liming the generativity of the foregoing, the Tenant shall<br>a leave the Premises, appliances, and appurtenances in the same condition as existed at the commencement of the tenants<br>and the condition of the Premises has been improved by LANDLCROF following the commencement of the Tenancy<br>Agreement in any manner of for any reason whatsoever, the Tenant shall leave the premises in the said improved<br>condition, reasonable were and tear excepted:<br>b. leave all informing surfaces, walls, cellings, windows, doors, and every other part of the Premises in a clean condition and<br>c. leave all Landhord supplied appliances and furniture in a clean condition, and replace any broken, missing or damaged<br>parts before vacating:<br>d. remove all contents belonging to the Tenant and refuse from the Premises and leave any storage areas clean and<br>unlocked;<br>e. should LANDLORD have to clean or treat the Premises as a result of the Tenant's hall for the obligations, the Tenant shall reinburse LANDLORD for all costs incurred in respect of same as per Schedule 2-<br>Damage/Other Charges | Community Events<br>No events<br>Use a SAFER and MORE<br>SECURE method to pay your<br>rent<br>With our pre-authorized payment<br>option, your rent payments are much<br>more secure, saving you both time<br>and worry regarding cheaue<br>duplication, fraudulent bank-account<br>access and late payment issues. |
|                                            | Signature                                                                                                    | Setup AutoPay                                                                                                    |
|                                            | Complete Record THIS DOCUMENT is intended to be a complete record of the Residential Tenancy Agreement. All parties are to have a     complete copy of this Agreement.     I agree to the Terms     Enter Your First and Last Name                                                                                                    | Current Weather<br>20°<br>Showers<br>Max: 21°/Min: 20°                                                                                                    |
|                                            | Submit                                                                                                    | $\triangleright$                                                                                                    |

IMPORTANT: Ensure that you have read carefully and checked all agree boxes.

The portal will not let you submit if you have missed anything.

Please click [submit] after ensuring all information and boxes are checked.